# ¿CÓMO CONSULTO MIS ASIGNATURAS?

REGISTRO

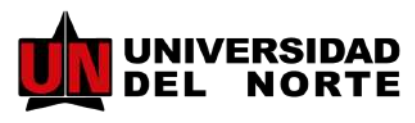

Vigilada Mineducación

### **INGRESA A LA PÁGINA WEB**

En la página de la Universidad: www.uninorte.edu.co, selecciona 'admisiones y registro' y finalmente da clic en matrícula académica

# SELECCIONA 'CONSULTA DE HORARIOS'

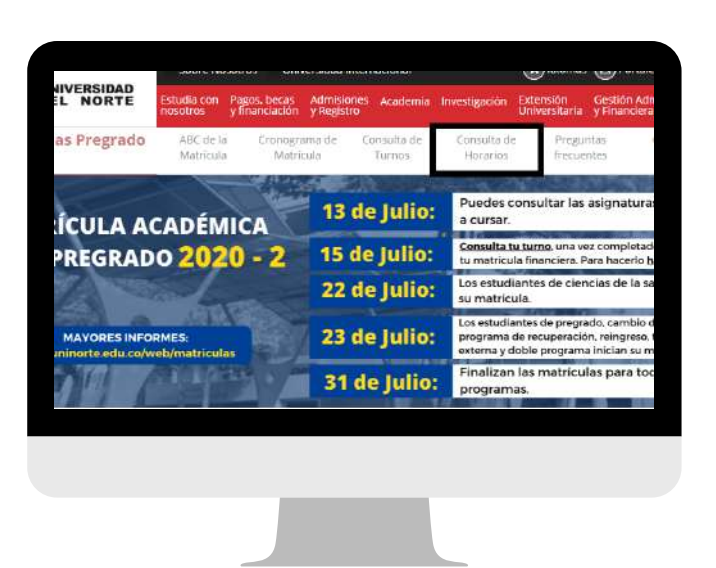

#### SELECCIONA EL PERIODO

En la siguiente pantalla, selecciona el periodo académico en el que realizarás la consulta

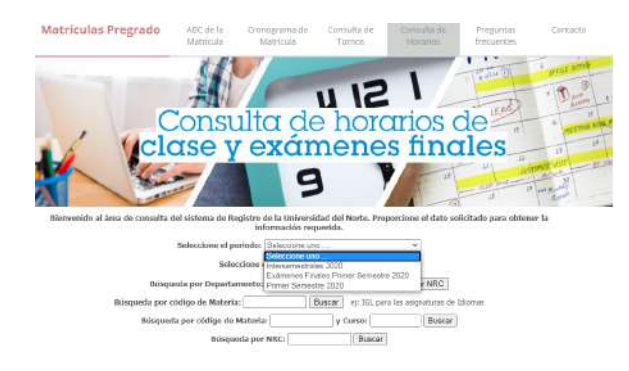

# Para realizar la búsqueda...

Existen 4 formas de consultar los NRC's

# Búsqueda por departamento

- Selecciona el programa en el que te encuentras matriculado y da clic en buscar.

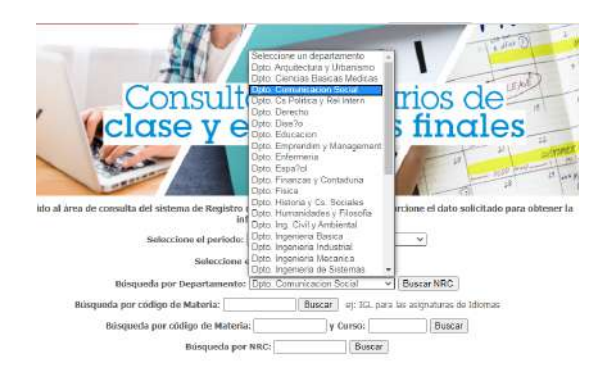

- En la siguiente pantalla, selecciona la asignatura que vas a cursar

| Dann, Commension Socieli                                                                                                    | 4) |
|----------------------------------------------------------------------------------------------------|----|
| RG                                                                                                    |    |
| 12168 - FRACTICA RADIAL-                                                                                                    | Q  |
| Section and ALL<br>Section and ALL<br>1514 - FOTOGRAPHA V ANDREAMSED<br>1514 - FOTOGRAPHA V ANDREAMSED<br>1514 - FOTOGRAPHA V ANDREAMSED<br>1516 - FOTOGRAPHA V ANDREAMSED<br>1516 - FOTOGRAPHA V ANDREAMSED<br>1516 - REDUCTION V ANDREAMSED<br>1516 - REAL ANDREAMSE AND ANDREAMSED<br>1516 - REAL ANDREAMSE AND AND AND<br>1516 - REAL ANDREAMSE AND AND AND<br>1516 - REAL ANDREAMSE<br>1516 - REAL ANDREAMSE<br>1516 - REAL ANDREAMSE<br>1516 - REAL ANDREAMSE<br>1516 - REAL ANDREAMSE<br>1516 - REAL ANDREAMSE<br>1517 - REAL ANDREAMSE<br>1518 - REAL ANDREAMSE<br>1519 - REAL ANDREAMSE<br>1519 - REAL ANDREAMSE<br>1510 - REAL ANDREAMSE<br>1510 - REAL |    |
| 1217D - PRACTICA RADIAL -<br>12172 - PRACTICA RADIAL -                                                                                                    |    |

Si conoces el código de las asignaturas, puedes utilizar esta búsqueda y seleccionar en el listado que se desprenderá, el curso especifico que necesitas.

Búsqueda por código de materia

|                                                                                                    | Seleccione el periode                                                                                                    | a: Primer Seme              | stre 2020             | ~                          |      |
|----------------------------------------------------------------------------------------------------|----------------------------------------------------------------------------------------------------|-----------------------------|-----------------------|----------------------------|------|
|                                                                                                    | Seleccion                                                                                                    | e el Nivel: Pre             | grado 4               | 1                          |      |
|                                                                                                    | 8üsqueda por Departament                                                                                                    | o: Seleccione u             | n departamento        | - Buscar NRC               |      |
| Busquad                                                                                                    | a por código de Materia [[G]                                                                                                    | - 10                        | Buscar oj: IGL        | para las asignaturas de Id | omas |
| Br                                                                                                    | equeda por código de Mate                                                                                                    | ria:                        | y Curso:              | Buscar                     |      |
|                                                                                                    | 10 10 10 10 10 10 10 10 10 10 10 10 10 1                                                                                                    | and the second              |                       |                            |      |
|                                                                                                    | Büsqueda p                                                                                                    | or NRC:                     | Bust                  | ar                         |      |
| BUSINESS ENG                                                                                                    | Büsqueda p                                                                                                    | or NRC:                     | Busc                  | ar                         | ¥    |
| BUSINESS ENG<br>Departamento: Op                                                                                                    | Busqueda p<br>LISH I ADM<br>10. Lenguas Extranjeras                                                                                                    | or NRC:                     | Busc                  | ar_                        | i    |
| BUSINESS ENG<br>Departamente: Op<br>Materia: IGL 8011                                                                                     | Biosqueda p<br>LISH I ADM<br>10. Lenguas Extranjeras<br>Grupo: 01 NRC: 15331 Nivel: PR                                                                                                    | or NRC:                     | Busc                  | ar                         | Ĩ    |
| BUSINESS ENG<br>Departamento: Dp<br>Materia: IGL 0011<br>Materiaulados: 21 (                                                              | Bitsqueda p<br>LISH I ADM<br>to Lenguas Estranjeras<br>Zurpe: 01 NRG: 15331 Nivel: PR<br>Jupos Disponibles: 2                                                                                                    | er NRC:                     | Bue                   | ar                         | Ĩ    |
| BUSINESS ENG<br>Departamente: Op<br>Materia: IIGL 5011<br>Matriculados: 21 (<br>Máximo en lísta d                                         | Bibsqueda p<br>LISH I ADM<br>Io. Lenguas Extranjeras<br>Jrupo: Disponibles: 2<br>• seperati Real (Restantei)                                                                                                    | or NRC                      | Bue                   | ar                         | Ĭ    |
| BUSINESS ENG<br>Departamento: Dp<br>Materia: IGL 0019<br>Matriculados: 21 (<br>Maximo en lísta de<br>Parte del periodo:                   | Biosqueda p<br>LISH I ADM<br>to Lenguas Estranores<br>Brupo: 01 NR0: 15031 NIVel: PR<br>Jupos Disponibles: 2<br>esperato Real:0 Restante/0<br>5 Pecha de Incico/D-AN-20 Pec                                                                               | ha de finalizació           | n:17-6441-20          | ar                         | İ    |
| BUSINESS ENG<br>Departamente. Dy<br>Materia: 101.0011<br>Matricultados: 21 (<br>Matricultados: 21 0<br>Parte del pentido:<br>FECHA INICIO | Büsqueda p<br>LISH I ADM<br>10. Lenguas Extranjeras<br>Jrupos Di NRG: 15331 Nivel: PR<br>Iupos Disponibles: 2<br>• esperato Realic Restanteil<br>5 Recha de Inicicio-Jakh-20 Brecha de Inicicio-Jakh-20 Brecha de Inicicio-Jakh-20 Brecha PinaLización Di | ha de finalizació<br>A HORA | n: 17-MAY-20<br>LUQAR | PROFESOR                   | Ĩ    |

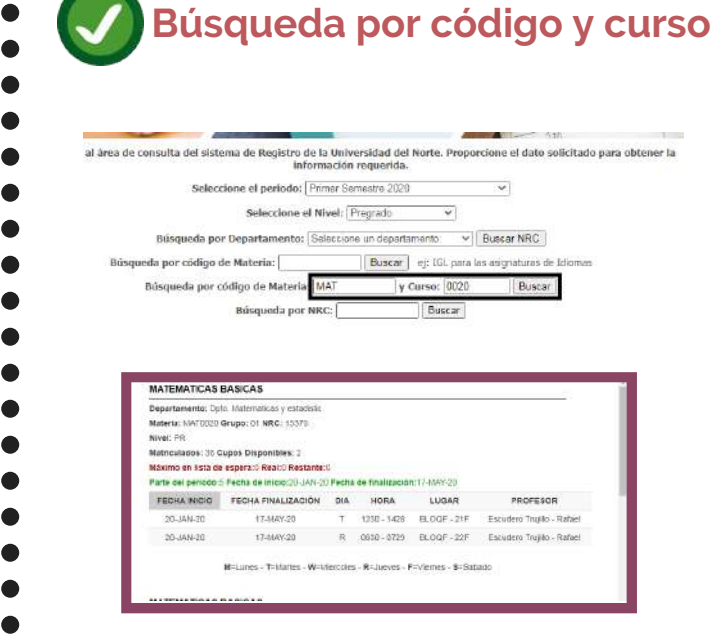

cluse y examen

PRACTICA RADIAL Departamento: Dpto: Comunicacion Socia

leson(es): (

Materia: CNN0013 Grupo: 10 NRC: 12172 Nivel: PR Matriculados: 6 Gupos Disponibles: 0 9

man

# Búsqueda por NRC

Si ya identificaste la asignatura que deseas cursar y quieres hacerle monitoreo, puedes realizar la búsqueda por NRC. Esta, te asegura mayor especificidad en la consulta

| ido al area de consulta del sistema de Registro                                                                                                    | Máximo en lista de espera:0 Real:0 Restante:0<br>Parte del periodo:1 Fecha de inicio:20-JAN-20 Fecha de finalización:17-MAY-20 |                                |                                                              |                                    |                                           |                                         |  |  |
|----------------------------------------------------------------------------------------------------|----------------------------------------------------------------------------------------------------|--------------------------------|--------------------------------------------------------------|------------------------------------|-------------------------------------------|-----------------------------------------|--|--|
| in                                                                                                    | formación requerida.                                                                                                    | FECHA INICIO                   | FECHA FINALIZACIÓN                                           | DIA                                | HORA                                      | LUGAR                                   |  |  |
| Seleccione el periodo:                                                                                                    | Primer Semestre 2020 V                                                                                                    | 20-JAN-20                      | 17-MAY-20                                                    | м                                  | 0730 - 1027                               | BKCP - L5-5                             |  |  |
| Seleccione                                                                                                    | el Nivel: Progrado                                                                                                    | M=L                            | unes - T=Martes - W=Mercoles - R=Ju                          | eves - F=Vie                       | rnes - S=Sabado                           |                                         |  |  |
| Búsqueda por código de Materia: Dpto: Comunicación Social v Buscar NRC<br>Búsqueda por código de Materia: Buscar ej: IGL para las asignaturas de Idiomas |                                                                                                    | Consutar ctra vez              |                                                              |                                    |                                           |                                         |  |  |
| Busqueda por codigo de Materi<br>Bósqueda po                                                                                                    | s: y Curso: Buscar<br>NRC: 12172 Buscar                                                                                        |                                |                                                              |                                    |                                           |                                         |  |  |
| U                                                                                                    | Para este semestre, las a<br>compone                                                                                           | signaturas<br>ente: <b>Mod</b> | s contarán<br><b>alidad</b>                                  | co                                 | n un n                                    | uevo                                    |  |  |
| recuerda                                                                                                    | Este te indicará si tus clases<br>serán:<br>- En línea<br>-Bimodal<br>- Presenciales                                           | En<br>tei                      | caso de to<br>o dudas re<br>ma no olvio<br>con el coo<br>pro | ene<br>espe<br>des<br>rdir<br>ogrc | er inqu<br>ecto a<br>comu<br>nador<br>ima | nietudes<br>1 este<br>unicarte<br>de tu |  |  |